# **LINEAR-HCS** Equipamentos e Serviços LN30-ID Leitor de Controle de Acesso Profissional

P1

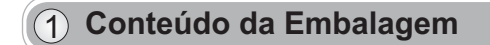

(2) Diagrama de instalação

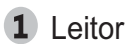

14:03\_

(3) Conexões

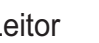

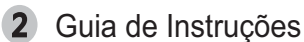

 $(\mathbf{1})$ 

- 1000

0 0

0

3 Kit de Acessórios

G JHHH

4 Conectores

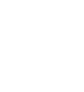

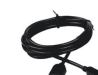

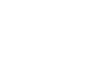

# Passos de Instalação

- 1 Fure a parede seguindo as posições dos furos no painel traseiro
- Instale e fixe o painel traseiro, conecte os cabos relacionados (2)
- (3) Ligue o painel traseiro ao painel frontal através do flat cable (cabo chato).
- (3) Fixe o leitor de controle de acesso.

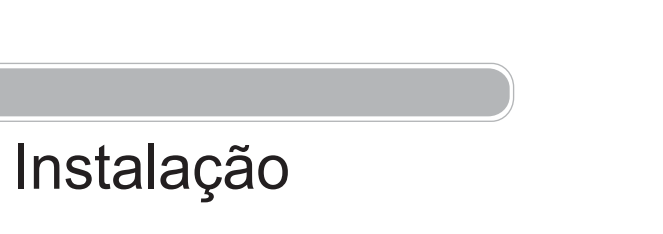

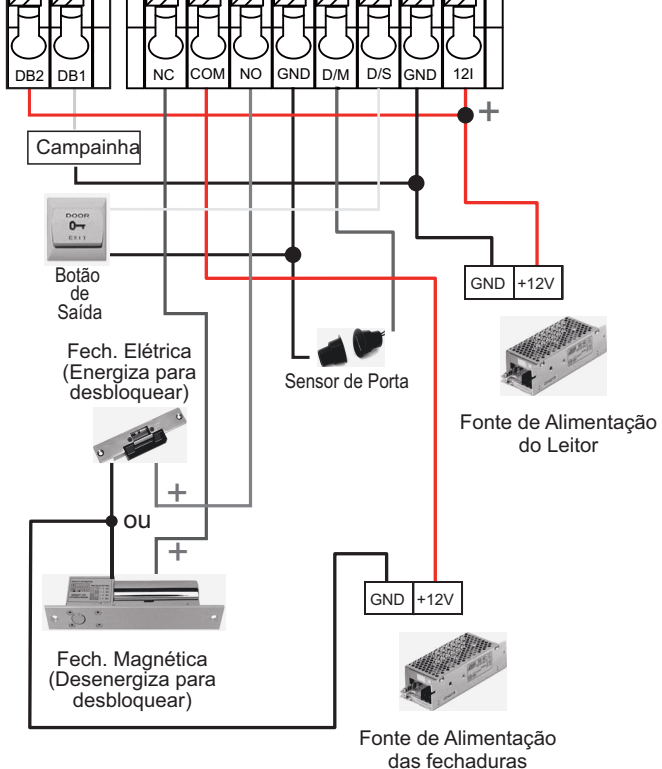

(4) Leitor LN30-ID com Alimentação Independente

P2

## (6) Leitor de Controle de Acesso e Controladora SC011

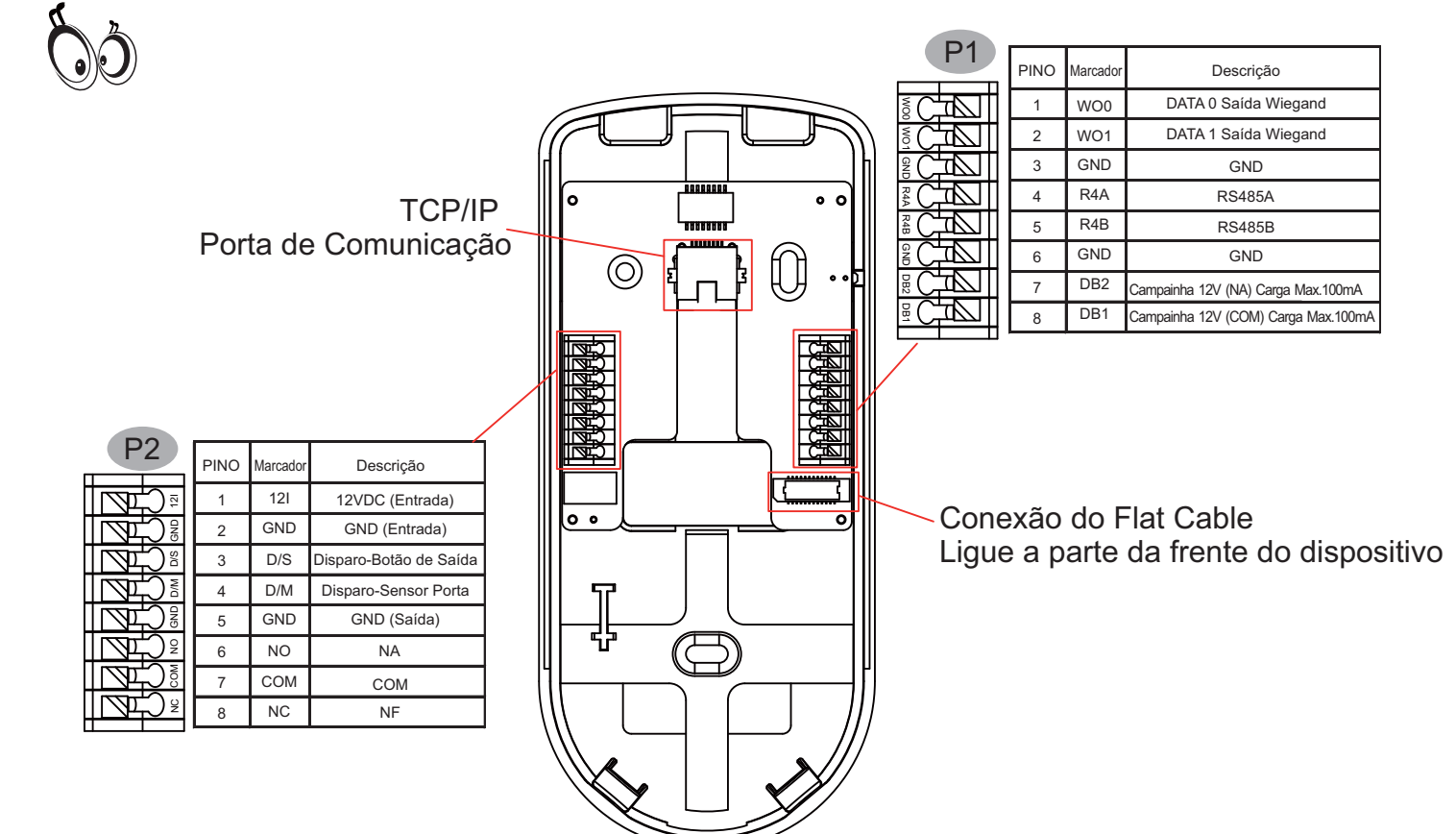

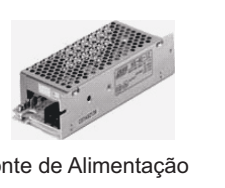

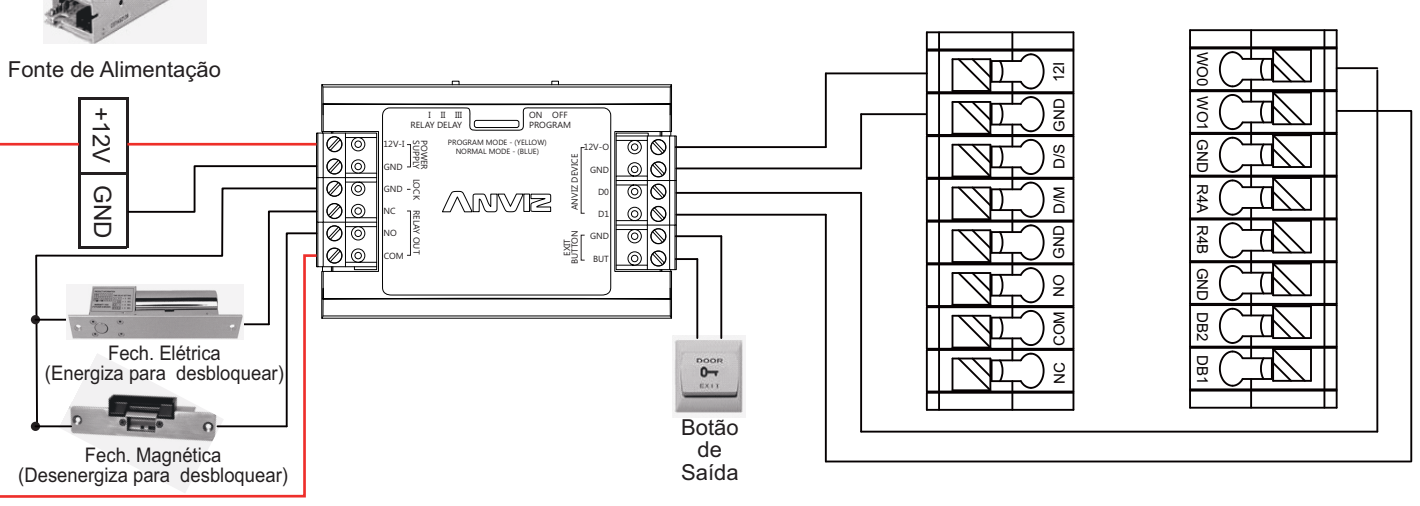

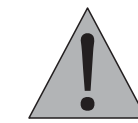

Antes de energizar os equipamentos, verifique atentamente o esquema de ligação. Qualquer produto danificado devido a erros na ligação não são cobertos pela garantia do produto. Este equipamento é montado em modelo O&M (fabricação sob solicitação) em fornecedor internacional com customização especial de firmware para a Linear-HCS. Todos os direitos de marcas registrados pela Linear-HCS, assim como as responsabilidades de aplicação, suporte e manutenção.

### (5) Leitor LN30-ID com Alimentação Comum para todos Equip.

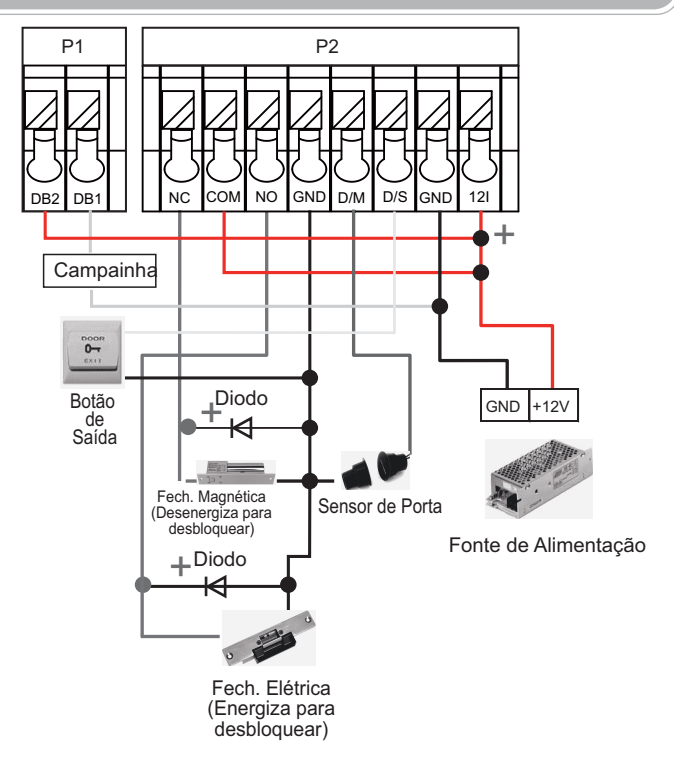

# LN30-ID Leitor de Controle de Acesso Profissional

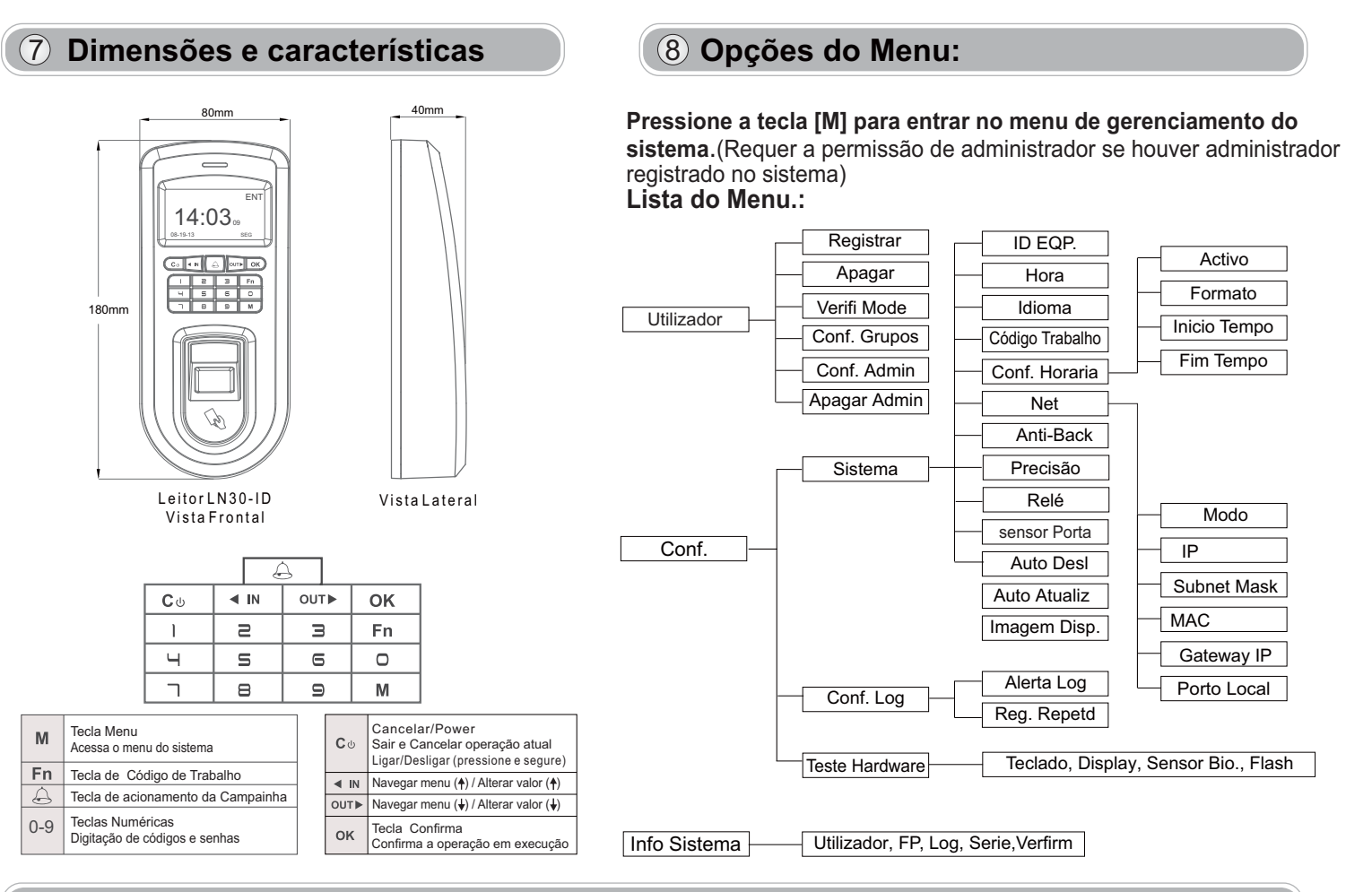

### 9 Guia de Operação

1 Cadastrar Usuário: Cada utilizador pode registar duas impressões digitais, uma senha e um cartão RFID.

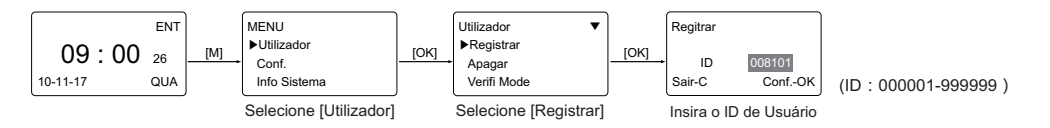

Cadastrar Impressão Digital: Coloque o mesmo dedo no sensor duas vezes seguidas para registrar impressões digitais.

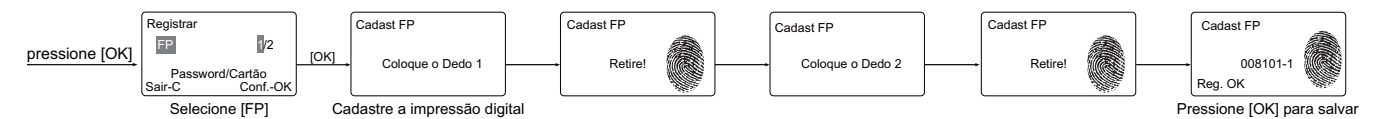

• Cadastrar Senha: Tamannho max. da senha: 000000(6 dig. ID de usuário) / 999999(6 dig.senha)

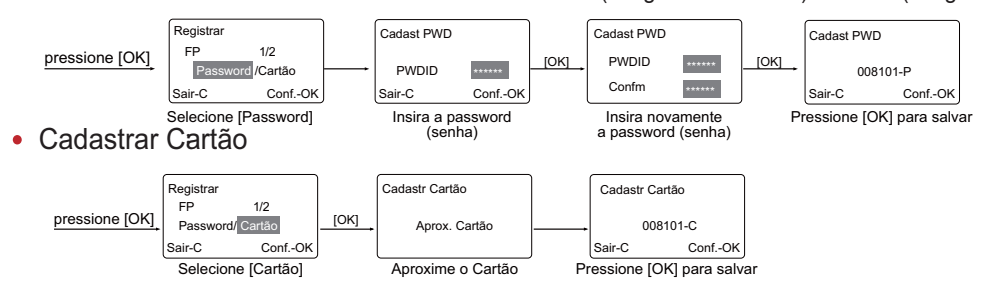

2 Configurações de administrador: Admin (Administrador) tem permissões de acesso completo ao dispositivo. Recomenda-se a atribuir um mínimo de dois administradores para cada unidade.

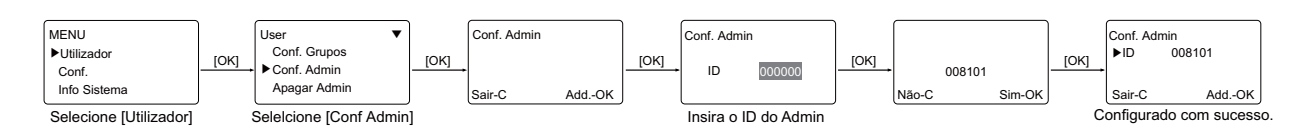

# **10** Outras configurações

#### Modo de Verificação:

 $M \rightarrow [Utilizador] \rightarrow [OK] \rightarrow [Verifi Mode] \rightarrow [OK] \rightarrow [OK] \rightarrow Insira o Codigo de Trabalho \rightarrow [OK] \rightarrow [OK]$ [OK]→Use [4 /IN]/[OUT/ ▶] para seleccionar 'LIVRE/RF+FP/PW+FP/RF+PW/ID+FP'→[OK]→[OK].

| Item                              | Descrição                                                                           |
|-----------------------------------|-------------------------------------------------------------------------------------|
| Livre                             | Apenas impressão digital, cartão ou ID + senha                                      |
| RF+FP                             | Requer cartão de verificação + impressão digital juntos                             |
| PW+FP                             | Requer Senha e verificação de impressão digital<br>juntos                           |
| RF+PW                             | Requer Cartão e verificação de Senha juntos                                         |
| ID+FP                             | Digite o ID do usuário em primeiro lugar, em seguida, verificar a impressão digital |
| Configuração<br>padrão de fábrica | Livre                                                                               |

 $\textbf{Configuração de Grupos:} \ \texttt{M} \rightarrow \texttt{[Utilizador]} \rightarrow \texttt{[OK]} \rightarrow \texttt{[Conf. Grupos]} \rightarrow \texttt{[OK]} \rightarrow \texttt{[OK]} \rightarrow$ Insira o ID de usuário→[OK]→Insirara o ID do grupo→[OK]→[OK].

| Item                              | Descrição                                                                                      |
|-----------------------------------|------------------------------------------------------------------------------------------------|
| G00                               | O usuário do Grupo 00 não pode abrir a porta                                                   |
| G01                               | O usuário em Grupo 01 pode abrir a porta a qualquer hora                                       |
| G02-16                            | É de acordo com o Grupo e configuração de horário<br>que pode ser ajustado através do software |
| Configuração<br>padrão de fábrica | G01                                                                                            |
|                                   |                                                                                                |

Dica: Conf. Grupo é utilizado para controlar os privilégios de controle de acesso. Cada grupo pode conter quatro configurações de horários

**Dev ID:**  $M \rightarrow [Conf.] \rightarrow [OK] \rightarrow [Sistema] \rightarrow [OK] \rightarrow [ID EQP.] \rightarrow [OK] \rightarrow$ Insira o ID do Equipamento $\rightarrow$ [OK] $\rightarrow$ [C] $\rightarrow$ [OK].

| Item                              | Descrição                                                                 |
|-----------------------------------|---------------------------------------------------------------------------|
| 1-999999999                       | ID do equipamento e da unidade, necessário em<br>software de comunicação. |
| Configuração<br>padrão de fábrica | 1                                                                         |

Dicas: Não defina ID EQP. duplicado em uma LAN. Caso contrário, ele fará com que o software apresente erro de comunicação

**IDIOMA**: M→[CONF.]→[OK]→[Sistema]→[OK]→[IDIOMA]→[OK]→ Use [ ◀/IN]/[OUT/ ▶] PTG/ENG/SPAN/...→[OK]→[C]→[OK].

| Item                              | DESCRIÇÃO                                                                                                    |
|-----------------------------------|----------------------------------------------------------------------------------------------------|
| IDIOMAS                           | Contém 11 Idiomas:<br>ENG (Inglês), FRCH (francês), GERM (Alemão), SPAN (espanhol),<br>PTG (Português), ITA (italiano) BULG (Búlgaro), SLVK (Eslováquia),<br>HUNG (húngara), SLVN (esloveno), Turk (Turco) |
| Configuração<br>padrão de fábrica | ldioma local do país de distribuição                                                                                                    |
|                                   |                                                                                                    |

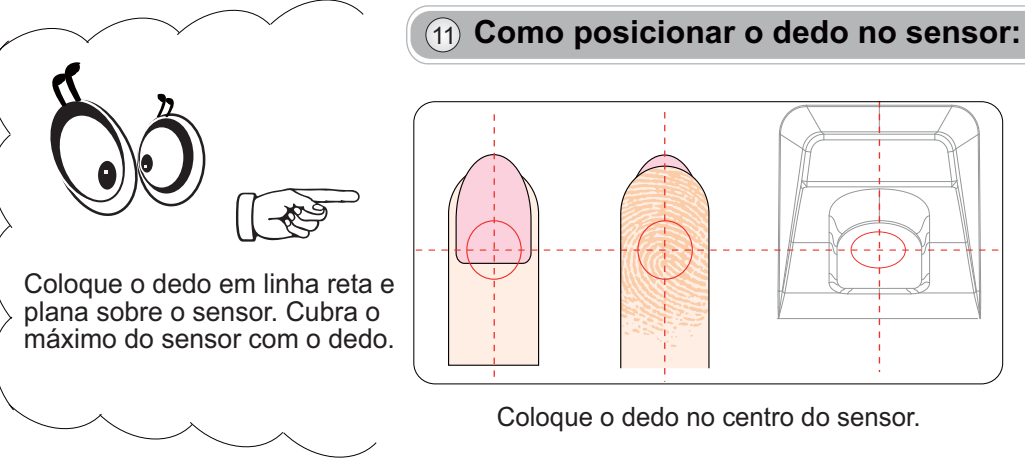

Código de Trabalho:  $M \rightarrow [Conf] \rightarrow [OK] \rightarrow [Sistema] \rightarrow [OK] \rightarrow [Código de trabalho] \rightarrow [OK] \rightarrow [OK] \rightarrow [O$ defina o Max. Entradas $\rightarrow$  [OK]  $\rightarrow$  defina Min. Entradas $\rightarrow$  [OK]  $\rightarrow$  [C]  $\rightarrow$  [OK].

| Item                              | Descrição                             |
|-----------------------------------|---------------------------------------|
| 0-999999                          | Modelo válido para Código de Trabalho |
| Configuração<br>padrão de fábrica | Max 999999<br>Min 0                   |

Dica: O Código de Trabalho indica o tipo de trabalho realizado pelo usuário que facilita a identificação no registro de fregüência

**Rede:**M→ [Conf]→[OK]→[Sistema]→[OK]→[Net]→[OK]→para selecionar [Modo/IP/Subnet Mask/ /MAC/Gateway IP/Porto Local]→[OK]→Modificar parâmetros→[C]→[OK].

|             | · · · · · · · · · · · · · · · · · · ·                                                                       |                                   |
|-------------|----------------------------------------------------------------------------------------------------|-----------------------------------|
| Item        | Descrição                                                                                                   | Configuração<br>padrão de fábrica |
| Mode        | Modo Servidor: modo de rede comum<br>Modo Cliente: comunica-se por TCP / IP com<br>PC que tem IP estático   | Modo Servidor                     |
| IP          | Defina o endereço IP do terminal quando<br>há comunicação por TCP / IP, o endereço<br>IP deve ser estático. | 192.168.0.218                     |
| Subnet Mask | Máscara de sub-rede da LAN                                                                                  | 255.255.255.0                     |
| MAC         | Único endereço físico do módulo de rede. Esta definição não deve ser modificada.                            |                                   |
| Gateway IP  | Gateway padrão da LAN                                                                                       | 192.168.0.1                       |
| Porto Local | É o número da porta de comunicação<br>TCP / IP                                                              | 5010                              |

**Relé**: M→ [Conf.]→[OK]→[Sistema]→[OK]→[Relé]→[OK]→No/1~15→[OK]→ [C]→[OK]. Insira o tempo de atraso do relé (max. 15 segundos)

| Item | Descrição                                                  |
|------|------------------------------------------------------------|
| 1-15 | Tempo ajustável de retenção do relé,<br>de 1 a 15 segundos |
| No   | Desabilita o funcionamento do relé.                        |
|      | 5                                                          |

sensor PortaM→ [Conf]→[OK]→[Sistema]→[OK]→[sensor Porta]→[OK]→ selecione No/1~99 $\rightarrow$  [OK]  $\rightarrow$  [C]  $\rightarrow$  [OK]. 'No'= alerta sonoro desligado

| Item                              | Descrição                                                                                                    |
|-----------------------------------|----------------------------------------------------------------------------------------------------|
| 1-99                              | Tempo até disparar o alarme de porta aberta, se a abertura for com<br>relé temporizado o tempo pode ser maior do que o pré-ajustado |
| No                                | Desabilita o alarme de porta aberta                                                                                                 |
| Configuração<br>padrão de fábrica | 15                                                                                                    |

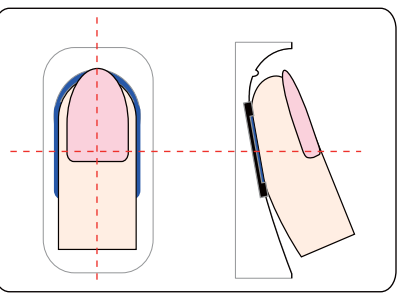

Pressione levemente o dedo na superfície do sensor